## **Entering TPA Fee Schedule for Proposal purposes**

1. Log on to <u>www.ta-retirement.com</u> with your <u>**TPA**</u> Username and Password.

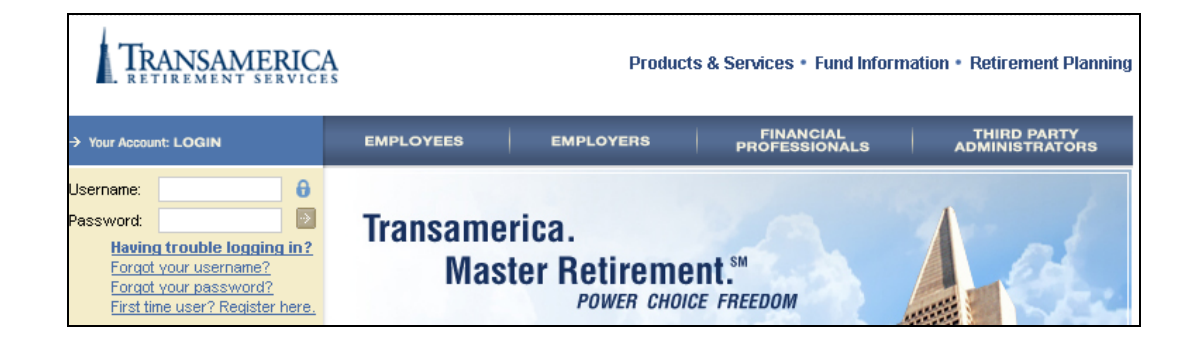

2. From the TPA Home Page, use the Left Navigation Bar to access the "**TPA Tools and Resources**" menu.

| TRANSAMERICA<br>RETIREMENT SERVICES |                     | Products & Services • Fund Information • Retirement Planning |                                                                                                    |                               |
|-------------------------------------|---------------------|--------------------------------------------------------------|----------------------------------------------------------------------------------------------------|-------------------------------|
| LOGOUT →                            | EMPLOYEES           | EMPLOYERS                                                    | FINANCIAL<br>PROFESSIONALS                                                                                                    | THIRD PARTY<br>ADMINISTRATORS |
| TPA Home                            |                     |                                                              |                                                                                                    |                               |
| Installation                        |                     |                                                              | and the second second s |                               |
| Participant Information             |                     |                                                              |                                                                                                    |                               |
| Plan Information                    |                     |                                                              | 1                                                                                                    |                               |
| Plan Administration                 |                     |                                                              | - 2014                                                                                                    |                               |
| Plan Reports                        |                     |                                                              |                                                                                                    |                               |
| TPA Tools & Resources               | TPA HOME            |                                                              |                                                                                                    |                               |
| Personal Profile                    |                     |                                                              |                                                                                                    |                               |
| Message Center                      | Welcome Mary Smith. |                                                              |                                                                                                    |                               |

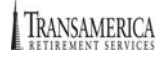

3. Select "TPA Profile" from the Left Navigation Bar.

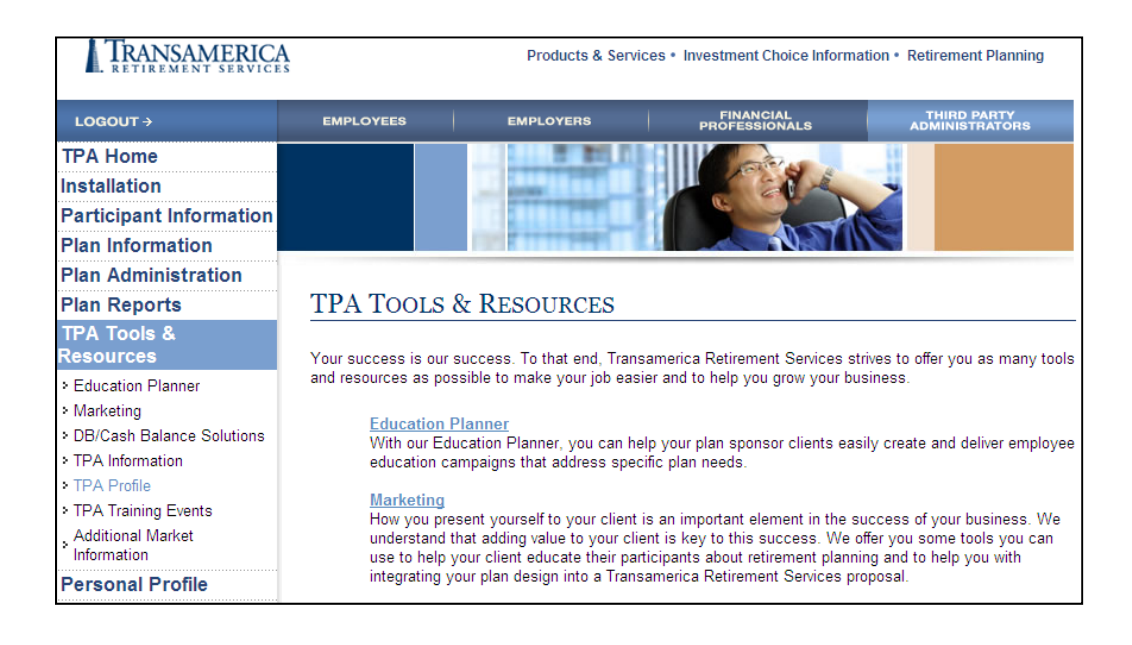

4. In the "TPA Profile" page scroll to the bottom to locate the "Administration Fees" Section.

| → Administration Fees                |                           |  |  |
|--------------------------------------|---------------------------|--|--|
| Effective Date:                      | 10/25/2011 🔲 (mm/dd/yyyy) |  |  |
| Plan Document Fee                    | s                         |  |  |
|                                      | Fees Additional Details   |  |  |
| Profit Sharing Plan:                 |                           |  |  |
| 401(k) Plan:                         |                           |  |  |
| Specially-Designed<br>Profit Sharing |                           |  |  |
| Defined Benefit<br>Plan:             |                           |  |  |
| Takeover Set-up:                     |                           |  |  |
| New Plan Set-up:                     |                           |  |  |
| *Exclude IRS User F                  | Fees                      |  |  |

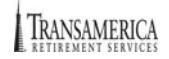

5. Enter the Effective Date and Fee Schedule into the boxes provided. **Note:** The Additional Details boxes are not required fields.

| → Administration Fe                  | es            |                                           |       |
|--------------------------------------|---------------|-------------------------------------------|-------|
| Effective Date:                      | 10/25/2011    | (mm/dd/yyyy)                              |       |
| Plan Document Fee                    | s             |                                           |       |
|                                      | Fees          | Additional Details                        |       |
| Profit Sharing Plan:                 | \$1,500.00    |                                           |       |
| 401(k) Plan:                         | \$1,000.00    |                                           |       |
| Specially-Designed<br>Profit Sharing | \$1,750.00    |                                           |       |
| Defined Benefit<br>Plan:             | \$0.00        | Quoted on case by case basis              |       |
| Takeover Set-up:                     | \$750.00      |                                           |       |
| New Plan Set-up:                     | \$550.00      |                                           |       |
| *Exclude IRS User F                  | ees           |                                           |       |
| Annual Administrati                  | on Fees       |                                           |       |
| Base Fee                             | \$35.00       |                                           |       |
| Participant Fee                      | \$15.00       | \$10 for 10 participants and above        |       |
| Additional Services                  |               |                                           |       |
| Loans                                | \$75.00       |                                           |       |
| Distributions                        | \$85.00       |                                           |       |
| Hardship                             | \$25.00       |                                           |       |
| Compliance<br>Counseling             | \$175.00      | Per Hour Charge (minimum one hour billed) |       |
| Any Added Service                    | Not Listed Ab | ove                                       |       |
| Ex: QDRO Review:                     | \$250.00      | per Hour                                  |       |
| QDRO                                 | \$175.00      |                                           |       |
|                                      |               |                                           |       |
|                                      |               |                                           |       |
|                                      |               |                                           |       |
|                                      |               |                                           |       |
|                                      |               | Update Fee Profile                        | Reset |

6. Click on the **"Update Fee Profile"** button when ready to move forward.

- 7. The Review page enables you to review the fees you have entered for accuracy.
  - a. Click on the "Edit" button to make additional changes.
  - b. Click on the "Confirm" button to finalize the Fee submission.

| You made the following chan-         | ree to your firm's | administrative face. Paview and then click Confirm to impleme |
|--------------------------------------|--------------------|---------------------------------------------------------------|
| hese changes.                        | jes to your min a  | auministrative lees. review and then click committee impleme  |
| Effective Date:                      | 10/25/2011         |                                                               |
| Plan Document Fees                   |                    |                                                               |
| Profit Sharing Plan                  | \$1,500.00         |                                                               |
| 401(k)Plan                           | \$1,000.00         |                                                               |
| Specially-Designed Profit<br>Sharing | \$1,750.00         |                                                               |
| Defined Benefit Plan                 | \$0.00             | Quoted on case by case basis                                  |
| Takeover Set-up                      | \$750.00           |                                                               |
| New Plan Set-up                      | \$550.00           |                                                               |
| Annual Administration Fee            | s                  |                                                               |
| Base Fee                             | \$35.00            |                                                               |
| Participant Fee                      | \$15.00            | \$10 for 10 participants and above                            |
| Additional Services                  |                    |                                                               |
| Loans                                | \$75.00            |                                                               |
| Distributions                        | \$85.00            |                                                               |
| Hardship                             | \$25.00            |                                                               |
| Compliance Counseling                | \$175.00           | Per Hour Charge (minimum one hour billed)                     |
| Added Services Not Listed            | Above              |                                                               |
| QDRO                                 | \$175.00           |                                                               |

8. You will receive a Confirmation Page; you may print a copy for your records.

|                                      |                       | Return to TPA Profile                                         |
|--------------------------------------|-----------------------|---------------------------------------------------------------|
| hank you. The fee profile t          | for your firm has bee | n updated. Please print a copy of this page for your records. |
| Confirmation Number:                 | 6058                  |                                                               |
| Transaction Date:                    | 12/22/2011 - 10:17    | AM PT                                                         |
| Submitted By:                        | Sandy Wiggins         |                                                               |
| Effective Date                       | 10/25/2011            |                                                               |
|                                      |                       |                                                               |
| Plan Document Fees                   |                       |                                                               |
| Profit Sharing Plan                  | \$1,500.00            |                                                               |
| 401(k)Plan                           | \$1,000.00            |                                                               |
| Specially-Designed Profit<br>Sharing | \$1,750.00            |                                                               |
| Defined Benefit Plan                 | \$0.00                | Quoted on case by case basis                                  |
| Takeover Set-up                      | \$750.00              |                                                               |
| New Plan Set-up                      | \$550.00              |                                                               |
| Annual Administration F              | ees                   |                                                               |
| Base Fee                             | \$35.00               |                                                               |
| Participant Fee                      | \$15.00               | \$10 for 10 participants and above                            |
| Additional Services                  |                       |                                                               |
| Loans                                | \$75.00               |                                                               |
| Distributions                        | \$85.00               |                                                               |
| Hardship                             | \$25.00               |                                                               |
| Compliance Counseling                | \$175.00              | Per Hour Charge (minimum one hour billed)                     |
| Added Services Not List              | ted Above             |                                                               |
| QDRO                                 | \$175.00              |                                                               |